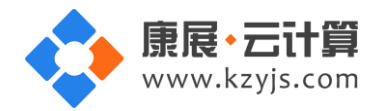

# PHP 运行环境(CentOS 7.4 | Nginx | PHP7.2)

#### 文档更改记录

| 日期          | 修改人   | 版本   |
|-------------|-------|------|
| 2018年9月10日  | 康展云计算 | V1.0 |
| 2018年11月22日 | 康展云计算 | V2.0 |

| -, | 获取 mysql、ftp 权限2                          |
|----|-------------------------------------------|
|    | 1、如何远程登录服务器2                              |
|    | 2、登录服务器后获取随机生成的 mysql, ftp 权限3            |
|    | 3、账号密码安全提醒4                               |
| 二, | 软件安装路径7                                   |
| Ξ, | 绑定域名                                      |
| 四、 | 常用命令8                                     |
| 五、 | 网站搭建案例9                                   |
| 六、 | 常见问题14                                    |
|    | 1、浏览器输入公网 ip 无法访问14                       |
|    | 2、ftp 无法正常链接16                            |
|    | 3、navicat 无法正常链接 mysql16                  |
|    | 4、mysql、ftp的用户名和密码不要将带有英文小写   写成阿拉伯数字 117 |

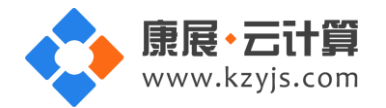

操作系统为 CentOS 7.4 64 位,谢谢您支持康展云计算。

# 一、获取 mysql、ftp 权限

1、如何远程登录服务器

下载 linux 端的远程工具 putty。(putty 工具可自行百度搜索下载)

下载后解压并打开 putty.exe ,并输入您的服务器公网 IP 及端口 ,端口一般默认为 22。

| PuTTY Configuration                                                                                                    | ×                                                                                                    |
|----------------------------------------------------------------------------------------------------|----------------------------------------------------------------------------------------------------|
| Category:<br>Session<br>Comparison<br>Comparison<br>Comparison<br>Comparison<br>Colours<br>Colours<br>Colours<br>Connection<br>Colours<br>Connection<br>Colours<br>Connection<br>Colours<br>Connection<br>Colours<br>Connection<br>Colours<br>Connection<br>Colours<br>Connection<br>Colours<br>Connection<br>Colours<br>Connection<br>Colours<br>Colours<br>Connection<br>Colours<br>Colours<br>Colo | Basic options for your PuTTY session         Specify the destination you want to connect to         Host Name (or IP address)       Port         111.50000000       22         Connection type:       22         Raw       Telnet       Rlogin       SSH         Saved Sessions       Serial         Default Settings       Load         ec2-usert@35.166.66.139       Load         Delete |
| SSH<br>Serial                                                                                                    | Close window on e <u>x</u> it:<br>Always Never Only on clean exit                                                                                                    |

注意: 输入用户名 root 后回车, 再输入服务器远程登录密码, 密码输入时默认不显示。

服务器远程登录密码为您购买服务器时设置的密码,要是忘记,请在腾讯云控制台找到云主机重置密码。

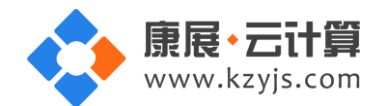

| 學 11 <del>4 220 550</del> 160 - PuTTY |  |
|---------------------------------------|--|
| login as: root                        |  |
| root@111160's password:               |  |
|                                       |  |
|                                       |  |
|                                       |  |

2、登录服务器后获取随机生成的 mysql , ftp 权限

登录服务器后输入 cat default.pass 命令回车

| Proot@VM_219_63_centos:~                                                                                            |
|----------------------------------------------------------------------------------------------------|
| <pre>login as: root<br/>root@111</pre>                                                                              |
| +                                                                                                    |
| /<br>  Copyright (c) 2018 http://yjcom.com All rights reserved.<br>+                                                |
| MySQL root password: zUX QYFGY<br>MySQL database name: z6;;;;;;T12<br>MySQL user: z6;;;;T12<br>MySQL password: agHo |
| FTP account: wwwftp<br>FTP password: OBPmetrQ<br>[root@VM_219_63_centos ~]#                                         |

里面有随机生成的 mysql 的 root 密码,自动生成的一个数据库名,用户名,密码; FTP 用户和密码。

数据库的管理地址为: http://您的云主机公网 ip/phpmyadmin/

web 访问地址: http://您的云主机公网 IP/ (或者用您的域名解析到您的 IP 后,用域名访问安装)。

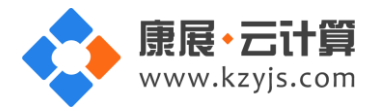

#### 3、账号密码安全提醒

FTP 权限,数据库权限是随机生成的,存放在 default.pass 文件里;建议您修改一个您自己设置的复杂些

的密码。

(1) ftp 密码修改:服务器命令行输入 passwd wwwftp 后回车 (wwwftp 为 ftp 用户名)

输入新的 ftp 密码后回车 (密码不显示)

[root@V**ii\_iii\_iii**ntos ~]# passwd wwwftp Changing password for user wwwftp. New password:

需再次输入密码确认后回车 (密码不显示)

```
[root@VM_16_6_centos ~]# passwd wwwftp
Changing password for user wwwftp.
New password:
Retype new password:
```

密码修改成功:

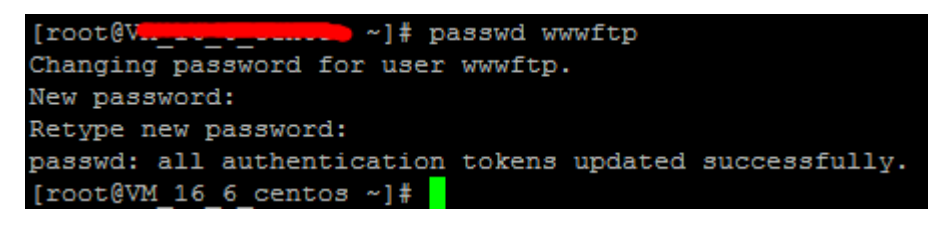

(2)关闭 ftp 方法:

在服务器命令行里输入: systemctl stop vsftpd.service

[root@V...\_\_\_\_\_\_\_s ~]# systemctl stop vsftpd.service

(3) mysql 修改 root 密码方法:

登录数据库管理工具 phpmyadmin,地址为: http://您的云主机公网 ip/phpmyadmin/

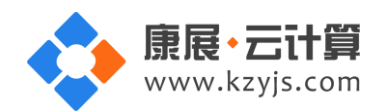

| A CARLENS AND A CARLENS AND A | Aurgotten (and) his lands hard, but a state of the second hind                                                                                                    |    |
|----------------------------------------------------------------------------------------------------|----------------------------------------------------------------------------------------------------|----|
|                                                                                                    | - ¢                                                                                                    | 搜索 |
| 🙀 phpMyAdmin 🛛 🗙                                                                                                    | a second second s |    |
| 文件(F) 编辑(E) 查看(V) 收藏夹(A) 工具(T) 帮助(H)                                                                                                    |                                                                                                    |    |
| 👍 🕘 安全上网 🧧 百度一下                                                                                                    |                                                                                                    |    |

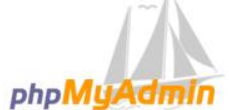

#### 欢迎使用 phpMyAdmin

| 中文 - Chinese : | simplified 🔽 |  |
|----------------|--------------|--|
|                |              |  |
| 登录 🥹           |              |  |
| 用户名:           | Inst         |  |
| 密码:            | FOOL         |  |
|                | ••••••       |  |

#### 点击修改密码

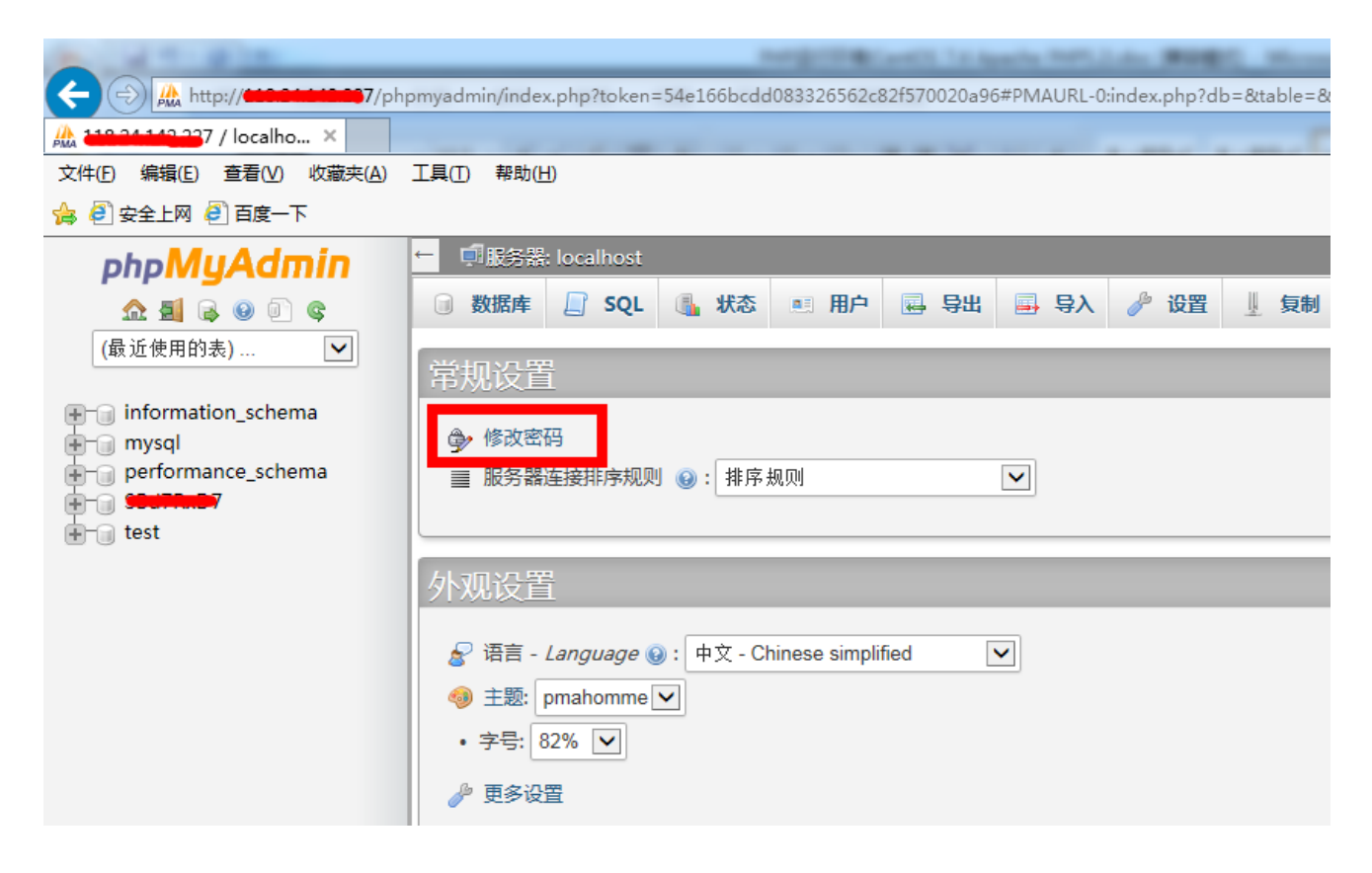

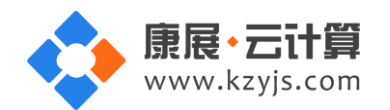

#### 2次输入新密码后,点击执行,新密码生效

| ← 見務器: localhost                                                                                                    |                                                                                                    |
|----------------------------------------------------------------------------------------------------|----------------------------------------------------------------------------------------------------|
| □ 数据库 □ SQL □ 状态 ■ 用户 □ 导出 □ 导入 2 U 复制 2 变量                                                                                                    | ≣ 字符                                                                                                    |
| 常规设置                                                                                                    | 数据库                                                                                                    |
| <ul> <li></li></ul>                                                                                                    | <ul> <li>服务</li> <li>服务</li> <li>服务</li> <li>服务</li> <li>协议</li> </ul>                                               |
| 外观设置<br>修改密码                                                                                                    | •用户<br>×                                                                                                    |
| <ul> <li>※ 语言 - Langu</li> <li>● 主题: pmaho</li> <li>• 字号: 82% </li> <li>● 密码: 重新输入:</li> <li>● 密码: ● 密码:</li> <li>● 密码: ● 密码:</li> <li>● 密码: ● 密码:</li> <li>● 密码: ● 密码:</li> <li>● MySQL 4.1+</li> <li>● MySQL 4.0 兼容</li> <li>生成密码</li> </ul> | a<br>P<br>野<br>可<br>り<br>ろ<br>の<br>り<br>ろ<br>の<br>の<br>ろ<br>の<br>の<br>ろ<br>の<br>の<br>の<br>の<br>の<br>の<br>の<br>の<br>の |
| ← 「 <sup>1</sup> 服务器: localhost                                                                                                    | ///                                                                                                    |
| ③数据库 Ⅰ SQL Ⅰ 状态 ■ 用户 □ 导出 □ 导入 2 设置                                                                                                    |                                                                                                    |
| ✓ 配置文件己更新。                                                                                                    |                                                                                                    |
| <pre>SET PASSWORD = PASSWORD( '***' )</pre>                                                                                                    |                                                                                                    |

(4) 关闭 mysql 方法

服务器命令行直接输入命令 systemctl stop mysqld.service 将关闭 mysql 数据库

[root@V.\_\_\_\_\_\_s ~]# systemctl stop mysqld.service [root@V.\_\_\_\_\_\_s ~]#

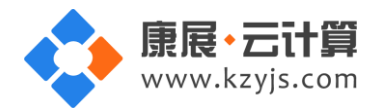

# 二、软件安装路径

| 软件名称            | 路径地址                                 |
|-----------------|--------------------------------------|
| 默认站点 www 根目录    | /yjdata/www/                         |
| Nginx1.12.2     | /usr/local/nginx                     |
| 默认站点 www 配置文件   | /usr/local/nginx/conf/vhost/www.conf |
| php7.2          | /usr/local/php7.2                    |
| php.ini 配置文件    | /usr/local/php7.2/etc/php.ini        |
| mysql5.6        | /usr/local/mysql                     |
| Mysql 的 data 文件 | /usr/local/mysql/data                |
| Mysql 配置文件      | /etc/my.cnf                          |
| Vsftpd3.0.2     | /etc/vsftpd                          |
| Vsftpd 配置文件     | /etc/vsftpd/vsftpd.conf              |
| phpMyAdmin      | /yjdata/www/phpmyadmin               |

# 三、绑定域名

默认 IP 在腾讯云对应云主机安全组开放 80 端口后已经可以访问,您的域名解析到 IP 后即可使用!

如果需要在服务器里做绑定域名操作,按如下:

打开默认站点 www 配置文件 vi /usr/local/nginx/conf/vhost/www.conf

找到 server\_name localhost; 在 localhost 后添加域名。

例如:server\_name localhost www.yourdomain.com;

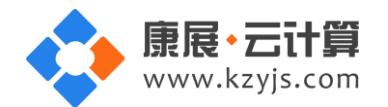

```
erver {
       listen
                   80;
      server_name localhost;
       root
                /yjdata/www;
       #charset koi8-r;
       #access_log logs/host.access.log main;
       location / {
          index index.html index.htm index.php;
       1
       error_page 500 502 503 504 /50x.html;
       location = /50x.html {
          root html;
       }
       location ~ \.php$ {
          fastcgi_pass 127.0.0.1:9000;
          fastcgi_index index.php;
          fastcgi_param SCRIPT_FILENAME
                                         /$document root$fastcgi script name;
          include
                         fastcgi params;
   }
```

在 localhost 后面加 www.yourdomain.com 即可 (www.yourdomain.com 用您自己的域名代替) 文件保存退出后请重启 nginx 服务,使配置文件修改后生效。

## 四、常用命令

服务启动,停止,重启操作

| mysql: | systemctl | (start stop restart) | mysqld.service |
|--------|-----------|----------------------|----------------|
|--------|-----------|----------------------|----------------|

- vsftpd: systemctl (start|stop|restart) vsftpd.service
- nginx: systemctl (start|stop|restart) nginx.service
- php-fpm: systemctl (start|stop|restart) php-fpm.service

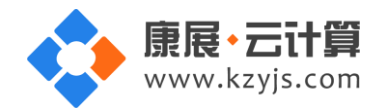

# 五、网站搭建案例

这里以安装 wordpress 为例:

1、正常安全组开放 80 端口情况下, 浏览器访问公网 ip 后出现如下界面:

2、此页面可以直接通过 ftp 链接默认站点根目录后把 index.html 引导文件删除

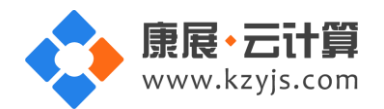

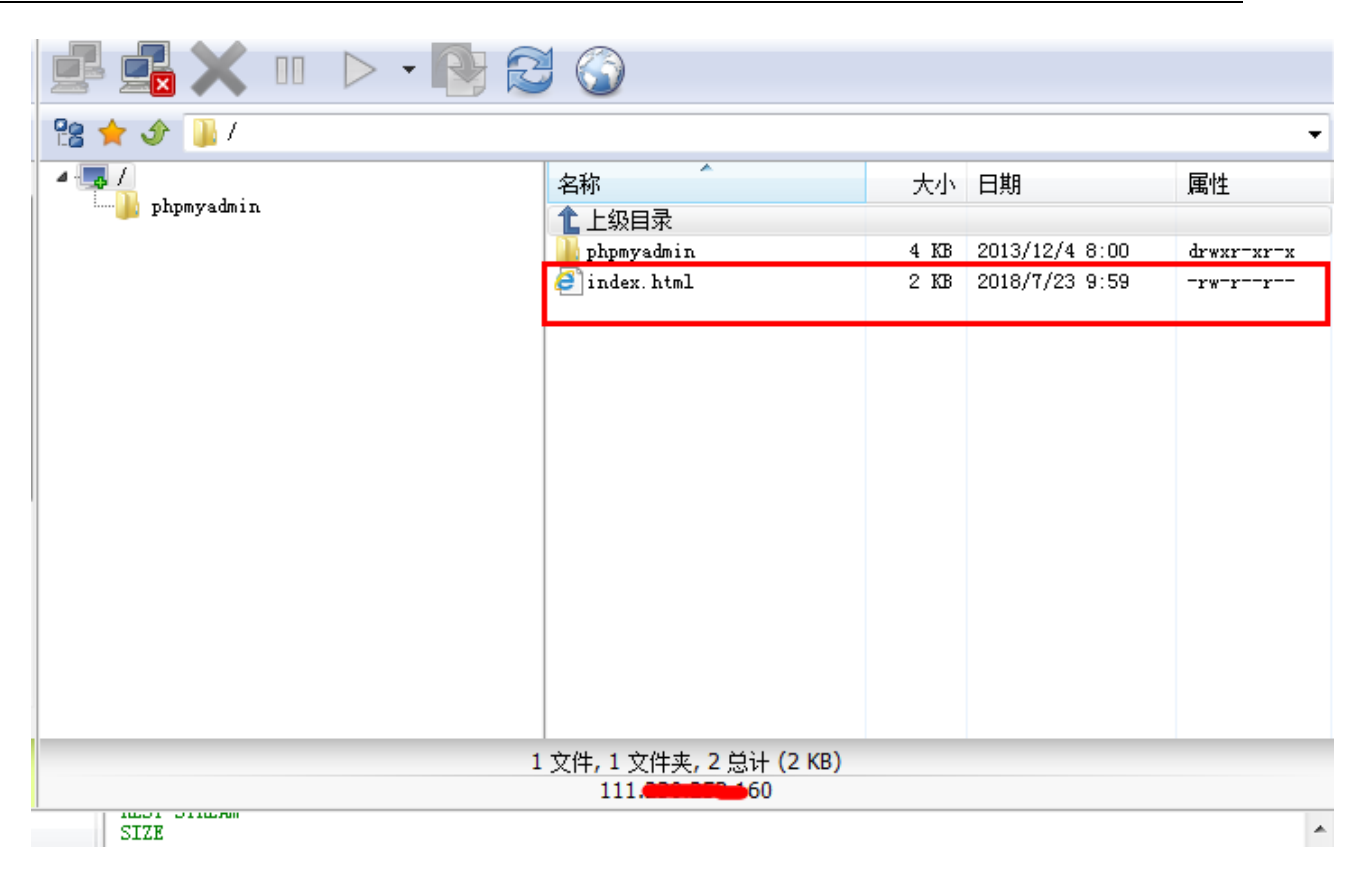

3、下载 wordpress 博客程序并通过 FTP 工具上传到默认站点根目录。

|             | 3 🕥                                                                       |         |                 |          |
|-------------|---------------------------------------------------------------------------|---------|-----------------|----------|
| - 😤 🚖 🕩 🕕 / |                                                                           |         |                 |          |
| A 🐻 /       | 名称                                                                        | 大小      | 日期              | 属性       |
| wp-admin    | L 上级目录<br>phpmyadmin                                                      | 4 KB    | 2013/12/4 8:00  | drwxr-xr |
| wp-includes | 🌗 wp-admin                                                                | 4 KB    | 2017/8/4 8:00   | drwxr-xr |
|             | 🍌 wp-content                                                              | 4 KB    | 2017/8/4 8:00   | drwxr-xr |
|             | 🍌 wp-includes                                                             | 12 KB   | 2017/8/4 8:00   | drwxr-xr |
|             | 📄 index. php                                                              | 418     | 2013/9/25 8:00  | -rw-rr   |
|             | license. txt                                                              | 19 KB   | 2017/1/2 8:00   | -rw-rr   |
|             | 🧧 readme. html                                                            | 6 KB    | 2017/8/4 8:00   | -rw-rr   |
|             | 🞥 wordpress=4.8.1=zh_CN.zip                                               | 8.98 MB | 2017/8/15 8:00  | -rw-rr   |
|             | 📄 wp-activate. php                                                        | 5 KB    | 2016/9/27 8:00  | -rw-rr   |
|             | 📄 wp-blog-header. php                                                     | 364     | 2015/12/19 8:00 | -rw-rr   |
|             | 📄 wp-comments-post. php                                                   | 1 KB    | 2016/8/29 8:00  | -rw-rr   |
|             | 📄 wp-config-sample. php                                                   | 2 KB    | 2017/8/4 8:00   | -rw-rr   |
|             | 📄 wp-cron. php                                                            | 3 KB    | 2015/5/24 8:00  | -rw-rr   |
|             | 📄 wp-links-opml. php                                                      | 2 KB    | 2016/11/21 8:00 | -rw-rr   |
|             | 📄 wp-load. php                                                            | 3 KB    | 2016/10/25 8:00 | -rw-rr   |
|             | 1                                                                         |         |                 |          |
|             |                                                                           |         |                 |          |
|             | <sup>7</sup> 义件, 4 义件夹, 21 忌计 (9.11 MB)<br>111 <mark>-030-055</mark> .160 |         |                 |          |

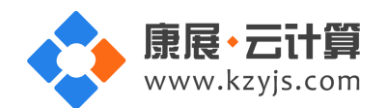

4、在浏览器中输入 IP 地址或域名(域名解析至您的服务器外网 IP 后即可),如下:

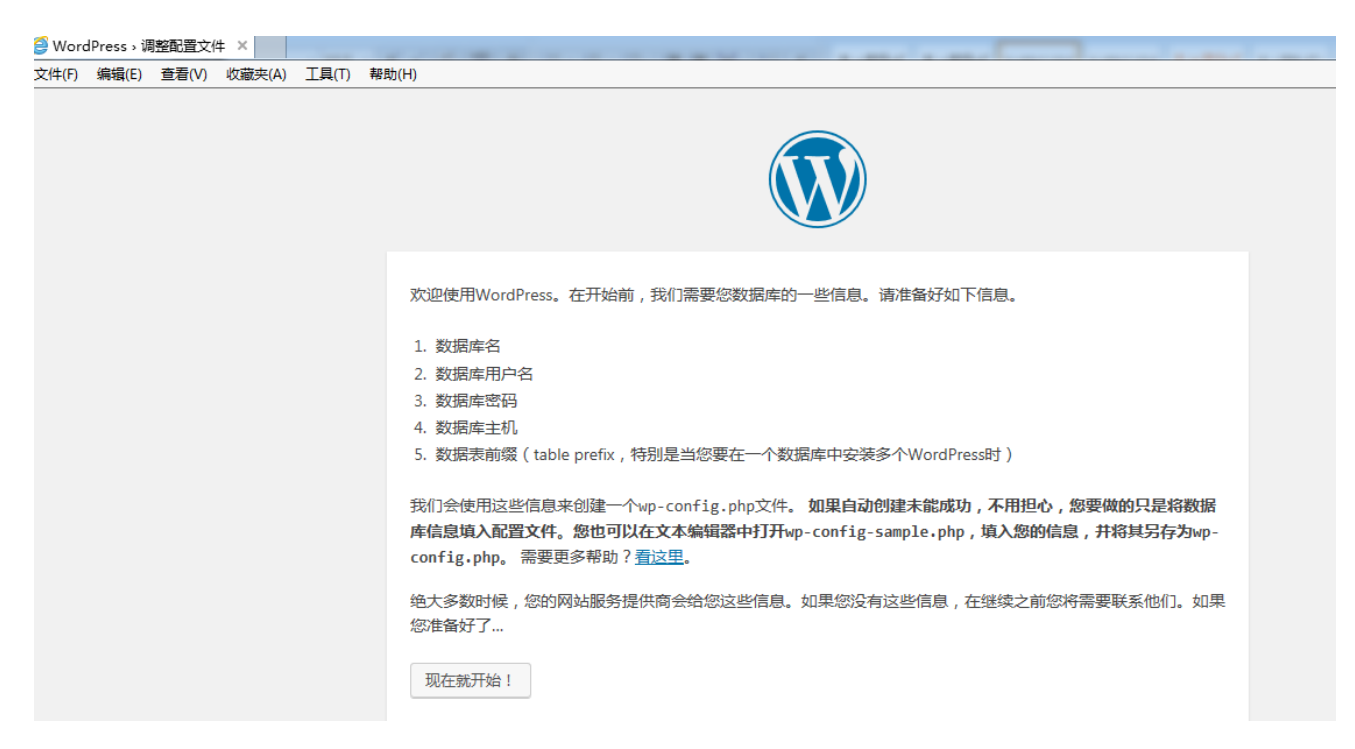

5、点击"现在就开始",如下:

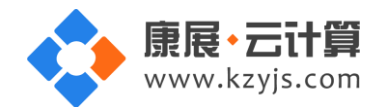

| 请在下方填写您的数据 | 库连接信息。如果約 | 忍不确定,请联系您的服务提供商。                          |  |  |  |  |  |  |
|------------|-----------|-------------------------------------------|--|--|--|--|--|--|
| 数据库名       | wordpress | 将WordPress安装到哪个数据库?                       |  |  |  |  |  |  |
| 用户名        | 用户名       | 您的数据库用户名。                                 |  |  |  |  |  |  |
| 蜜码         | 密码        | 您的数据库密码。                                  |  |  |  |  |  |  |
| 数据库主机      | localhost | 如果localhost不能用,您通常可以从网站服<br>务提供商处得到正确的信息。 |  |  |  |  |  |  |
| 表前缀        | wp_       | 如果您希望在同一个数据库安装多个<br>WordPress,请修改前缀。      |  |  |  |  |  |  |
| 提交         |           |                                           |  |  |  |  |  |  |

注意:数据库名,用户名,密码的填写请根据 default.pass 中随机生成的数据库权限查询为准。

6、配置好数据库连接信息,点击"提交"如下:

| 不错。您完成了安装过程中重要的一步,WordPress现在已经可以连接数据库了。如果您准备好了的话,现在就…<br>进行安装 |
|----------------------------------------------------------------|
|                                                                |

7、点击"进行安装",如下:

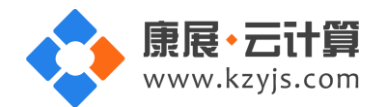

### 欢迎

欢迎使用著名的WordPress五分钟安装程序!请简单地填写下面的表格,来开始使用这个世界上最具扩展性、最强大的个人信息发布平台。

# 需要信息

| 您需要填写一些基本信息 | 息。无需担心填错,这些信息以后可以再次修改。                            |
|-------------|---------------------------------------------------|
| 站点标题        |                                                   |
| 用户名         |                                                   |
|             | 用户名只能含有字母、数字、空格、下划线、连字符、句号和"@"符号。                 |
| 密码          | 1000 1000 1000 1000 1000 1000 1000 100            |
|             |                                                   |
|             | 重要: 您将需要此密码来登录,请将其保存在安全的位置。                       |
| 您的电子邮件      |                                                   |
|             | 请仔细检查电子邮件地址后再继续。                                  |
| 对搜索引擎的可见性   | □ 建议搜索引擎不索引本站点                                    |
|             | 攫索引擎将本着目觉目愿的原则对待WordPress提出的请求。并不是所有擅索引擎都会遵守这类请求。 |
| 安装WordPress |                                                   |

#### 8、按要求填写好网站信息,点击"安装 WordPress",如下:

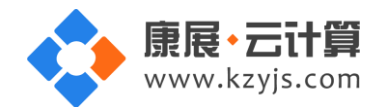

| 成功!<br>WordPress宠装 | ⊇□Dt。 油油1 |  |
|--------------------|-----------|--|
| 用户名                | admin     |  |
| 密码                 | 您设定的密码。   |  |
| 登录                 |           |  |

至此,站点就已经安装完成了,点击"登陆",用刚设置的密码登陆即可。

# 六、常见问题

1、浏览器输入公网 ip 无法访问

请开放腾讯云对应主机 80 等常用端口。

添加常用端口方法:进腾讯云-管理中心-云服务器-云主机-(找到对应地区进入,点击 ID/实例名)

| 云服务器ページの      | 云主机 ご服务器使用指南 び                                                                                                    |
|---------------|----------------------------------------------------------------------------------------------------|
| 概览<br>云主机     | 云級祭器、云数擴库等為门产品3折起,服务更稳,速度更快,价格更优。立即抢购 🖸                                                                                   |
| 专用宿主机         |                                                                                                    |
| 镜像            | 弗吉尼亚(0)                                                                                                    |
| 云硬盘<br>快照 →   | 新建 开机 关机 重启 续康 重置密码 更多操作 ▼ 多个关键字用竖线*1*3% (多个过速标签用回车) Q 🗘 🗘 🛓                                                              |
| SSH密钥         | □ ID突肭名         监控         状态 ▼         可用区 ▼         主机类型 ▼         配置         主P地址         主机计费模式 ▼         操作          |
| 安全组<br>弹性公网IP | ↓ ● 运行中 广州三区 标准型33巻 1 核 1 GB 1 Mbps 11 ₩₩₩₩₩₩₩₩ 50 (公) ↓ 包年包月 登录 续费 更多<br>未命名 系统盘:普通云硬盘 10.1 ₩₩₩₩₩₩₩ 内) 小于1天到期<br>网络:蓝础网络 |

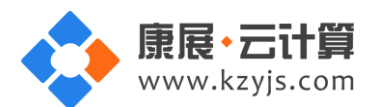

点击"安全组"

| 云服务器   | « < | ← <del>htt-pmmm20</del> (未命名) |                 |                                                                             |  |  | 更多操作 | Ŧ |
|--------|-----|-------------------------------|-----------------|-----------------------------------------------------------------------------|--|--|------|---|
| 概览     |     | 基本信息                          | 弹性网卡 监控 健康检查    | 安全组 操作日志                                                                    |  |  |      |   |
|        |     |                               |                 |                                                                             |  |  |      |   |
| 专用宿主机  |     | 主机信息                          |                 | 架构图                                                                         |  |  |      |   |
| 镜像     |     | 名称                            | 未命名             | 华南地区 (广州) / 广州三区                                                            |  |  |      |   |
| 云硬盘    |     | 服务器ID                         |                 |                                                                             |  |  |      |   |
| 快照 ~   |     | 空间抑格                          | 标准刑S31S3 SMALL1 |                                                                             |  |  |      |   |
| SSH密钥  |     | 540/300 H                     |                 | 【■】                                                                         |  |  |      |   |
| 安全组    |     | 所属项目                          | 默认项目            |                                                                             |  |  |      |   |
| 弹性公网IP |     | 地域                            | 华南地区(广州)        |                                                                             |  |  |      |   |
| 回收站 ~  | ,   | 可用区                           | 广州三区            | □ <b>系统量(+**</b> 404 <b>461</b><br>普通宏硬量,共50 GB<br>到期时间:2018-07-25 14:08:21 |  |  | 续费   |   |

在已绑定安全组中点击"安全组 ID/名称"

| 云服务器  | « <del>&lt;</del> | ine-pnume00(未命行) |        |                  |      |                   | 登录 续费 更多操作 ▼ |
|-------|-------------------|------------------|--------|------------------|------|-------------------|--------------|
| 概览    | 基                 | 本信息 弾性网卡 监控      | 健康检查安  | <b>全组</b> 操作日志   |      |                   |              |
|       |                   |                  |        |                  |      |                   |              |
| 专用宿主机 |                   | 已绑定安全组           | 绑定 排序  | 规则预览             |      |                   |              |
| 镜像    |                   | 优先级 安全组ID/名称     | 操作     | <b>入站规则</b> 出站规则 |      |                   |              |
| 云硬盘   |                   | 1                | 42/4s  |                  |      |                   |              |
| 快照 ~  |                   | 默认安全组放           | 794379 | ✓ 默认安全组放通全       | 部端口  |                   |              |
| SSH密钥 |                   |                  |        | 来源               | 端口协议 | 策略                | 备注           |
| 安全组   |                   |                  |        | 0.0.0.00         | ALL  | 423 <del>7.</del> |              |

#### 点击"添加规则"

| 云服务器    《 | ← s <del>g utttoiks(滁队文土组放</del> 通    | ±           |    | 安全组帮助文档  |
|-----------|---------------------------------------|-------------|----|----------|
| 概览        | <b>安全组规则</b> 关联实例                     |             |    |          |
| 云主机       |                                       |             |    |          |
| 专用宿主机     | 入 <b>站规则</b> 出站规则                     |             |    |          |
| 镜像        | SELeteRi E 14001 446                  |             |    |          |
| 云硬盘       | · · · · · · · · · · · · · · · · · · · | F 副除 教我设置 🗹 |    | *        |
| 快照 ~      | 来源()                                  | 协议端口 () 策略  | 备注 | 操作       |
| SSH密钥     |                                       |             |    | 编辑 個人 一部 |
| 安全组       |                                       |             |    |          |
| 弹性公网IP    |                                       |             |    |          |
| 回收站       |                                       |             |    |          |

来源填:all 协议端口填:tcp:80 策略填:允许 点击 "完成"

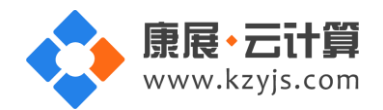

| 添加入站规则 |     |        |       | ×  |
|--------|-----|--------|-------|----|
| 类型     | 来源  | 协议端口 🕄 | 策略 备注 |    |
| 自定义 🔻  | all | tcp:80 | 允许 ▼  | 删除 |
|        |     | + 新增一行 |       |    |
|        |     | 完成取消   |       |    |

相同方法分别将 tcp:20, tcp:21, tcp:30000-30010, 端口都加上。

| 云服务器    《 | <b>入站规则</b> 出站规则 |                  |       |    |                     |   |
|-----------|------------------|------------------|-------|----|---------------------|---|
| 概览        |                  |                  |       |    |                     |   |
| 云主机       | 添加规则导入规则排序       | 删除 教技设置 <b>2</b> |       |    |                     | + |
| 专用宿主机     | 来源()             | 协议端口 ()          | 策略    | 备注 | 操作                  |   |
| 镜像        | 0.0.0/0          | TCP:30000-30010  | 允许    | -  | 编辑 插入 🔻 删除          |   |
| 云硬盘       |                  |                  |       |    |                     |   |
| 快照 ~      | 0.0.0/0          | TCP:21           | 允许    |    | 编辑 插入 🔻 删除          |   |
| SSH密钥     | 0.0.0/0          | TCP:20           | 允许    |    | 编辑 插入 🔻 删除          |   |
| 安全组       |                  |                  |       |    |                     |   |
| 弹性公网IP    | 0.0.0/0          | TCP:80           | 允许    | -  | 编辑 插入 🔻 删除          |   |
| 回收站       | 00000            | A1.1             | /~N=- |    | 1000 Let 1 - 2000 A |   |

#### 2、ftp 无法正常链接

- (1) 请确保 tcp:20, tcp:21, tcp:30000-30010 端口已经开放。
- (2) ftp 工具切换下主动模式和被动模式。
- (3) 换其他 ftp 工具, 百度搜索下载破解版 flashFXP, 解压即可使用。
- 3、navicat 无法正常链接 mysql

服务器为了安全,我司所有镜像默认都没有开启允许 mysql 远程链接。

- (1) 您可以自行登录 mysql 设置开启,并在安全组开放 3306 端口。
- (2) 或者您可以联系我们,购买我司服务,技术人员给您操作。

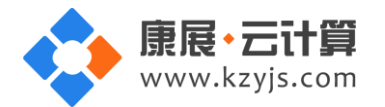

4、mysql、ftp的用户名和密码不要将带有英文小写 | 写成阿拉伯数字 1

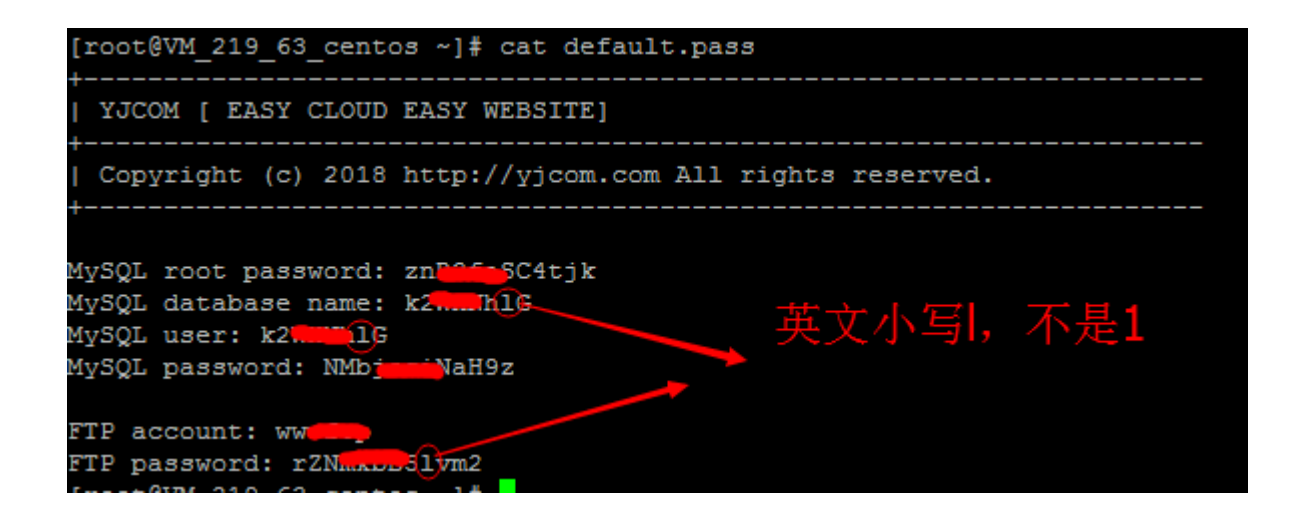